# Comment contrôler la cohérence de la ventilation analytique entre la facturation et la Gestion ?

Tout d'abord, je m'assure de mon paramétrage analytique en facturation (#1194)

Module Facturation

<u>1ère étape : édition de la ventilation en facturation</u>

*Menu Traitement/Doc de suivi* : Je change la date de butée si besoin et je clique sur Ventilation.

| 🔆 Les Documents de Facturation |        |          |         |                                        |          |                                       |  |  |  |  |  |  |
|--------------------------------|--------|----------|---------|----------------------------------------|----------|---------------------------------------|--|--|--|--|--|--|
| Exercice 2022/2023             | •      |          |         |                                        | Ŧ        | Balance/mois <b>Règit, Fact et So</b> |  |  |  |  |  |  |
| Date de début 01/09/202        | 2      | choix d  | e       |                                        | é jé     | Balance Tri numériqu                  |  |  |  |  |  |  |
| Date de butée 31/08/202        | 3 la   | a périoc | le      |                                        |          |                                       |  |  |  |  |  |  |
| Folio                          | _      |          | _       |                                        |          | /                                     |  |  |  |  |  |  |
|                                | 6      | _        | 퍗       | Réédition des journaue de la sélection |          |                                       |  |  |  |  |  |  |
| Libellé 🍳                      | lourna | Compte   | Acompte | 10                                     | JT.      | Borderezu de emire de chèques         |  |  |  |  |  |  |
| Notre Prélèvement              | E27    | 512120   | Г       | -                                      | - A      | boldereau offennise de crieques       |  |  |  |  |  |  |
| Facturation complémentaire     | E90    | 411100   |         |                                        |          |                                       |  |  |  |  |  |  |
| Facturation principale         | E90    | 411100   |         |                                        | "]" S    | ituation comptes                      |  |  |  |  |  |  |
| Votre solde de l'année précéd  | E11    | 411100   |         |                                        |          |                                       |  |  |  |  |  |  |
| xxxx Votre Chèque xxxx         | E25    | 512110   | Г       |                                        | -T- A    | entilation                            |  |  |  |  |  |  |
| Votre Virement sur notre com   | E25    | 512110   |         |                                        |          |                                       |  |  |  |  |  |  |
| Votre Virement sur notre com   | E40    | 514000   |         |                                        | 1-1-0    | ste des payeurs                       |  |  |  |  |  |  |
| Virement Fonds d'Aide Restau   | E11    | 467720   | Г       |                                        |          | alarses AC                            |  |  |  |  |  |  |
| Vos Espèces Voyage             | E31    | 531000   |         |                                        | T. D     | alance AG                             |  |  |  |  |  |  |
| Vos Espèces - Reçu nº          | E31    | 531000   | Г       | -                                      | <b>P</b> | iste des chèques en attente           |  |  |  |  |  |  |
| <u> </u>                       |        |          |         |                                        |          |                                       |  |  |  |  |  |  |
|                                |        |          |         |                                        | ⊕ L      | ste des changements de régime         |  |  |  |  |  |  |

Affichage de la ventilation de facturation familles par secteur analytique puis par compte. <u>S'affiche entre parenthèse dans la colonne centrale</u>: le code de la rubrique- le montant de la rubrique- l'effectif des élèves correspondant aux nombres de lignes trouvées.

| Compte | Libellé | Rubrique - Code<br>Total   Effectif     | Total    |
|--------|---------|-----------------------------------------|----------|
| 454100 | APEL C  | Cotisation APEL (1022)<br>2 805,50   97 | 2 805,50 |

Page 1 / 4 (c) 2024 AGATE FAQ <donotreply@asrec-cvl.org> | 19-05-2024 17:26 URL: https://faq.asrec-cvl.org/index.php?action=faq&cat=5&id=196&artlang=fr

Résultat de ma demande d'impression de ventilation dans mon exemple : Pour le secteur 4- Lycée professionnel, j'ai 15 euros. Pour le secteur 12- Primaire, j'ai 130 370.81 euros.

| FORMATION - OGEC DE MONSTRATION<br>33 rue Blaise Pascal<br>37000 TO URS      |                                                                                                    | VENTILATION DE LA FACTURATION                                                                                                    |                                                      |  |  |  |  |  |  |
|------------------------------------------------------------------------------|----------------------------------------------------------------------------------------------------|----------------------------------------------------------------------------------------------------|------------------------------------------------------|--|--|--|--|--|--|
| Du 01,<br>Sec                                                                | /09/2022 au 31/08/20<br>teur analytique : 4 - LYCEE PR                                                                                       | 23<br>ROFESSIONNEL                                                                                                    |                                                      |  |  |  |  |  |  |
| Compte                                                                       | Libellé                                                                                                    | Rubrique - Code<br>Total   Effectif                                                                                                    | Total                                                |  |  |  |  |  |  |
| 707810                                                                       | AUTRES PHOTOS                                                                                                    | (5) Calendrier section sportive (7224)<br>15,00   1                                                                                                    |                                                      |  |  |  |  |  |  |
|                                                                              |                                                                                                    |                                                                                                    |                                                      |  |  |  |  |  |  |
| Sec                                                                          |                                                                                                    |                                                                                                    |                                                      |  |  |  |  |  |  |
| 320                                                                          | teur analytique : 12 - PRIMAI                                                                                                    | IRE                                                                                                    |                                                      |  |  |  |  |  |  |
| Compte                                                                       | Libellé                                                                                                    | Rubrique - Code<br>Total   Effectif                                                                                                    | Total                                                |  |  |  |  |  |  |
| Compte<br>454100                                                             | Libellé                                                                                                    | Rubrique - Code<br>Total   Effectif<br>Cotisation APEL (1022)<br>2 805,50   97                                                                                                    | Total<br>2 8                                         |  |  |  |  |  |  |
| Compte<br>454100<br>454200                                                   | Libellé<br>APEL<br>UGSEL                                                                                                    | Rubrique - Code<br>Total   Effectif<br>Cotisation APEL (1022)<br>2 805,50   97<br>Cotisation UGSEL primaire (1011)<br>324,07   151                                                                                                    | Total<br>2 8<br>3                                    |  |  |  |  |  |  |
| Compte<br>454100<br>454200<br>706110                                         | Libellé APEL UGSEL FAMILLES : ENSEIGNEMENT                                                                                                   | IRE Rubrique - Code Total   Effectif Cotisation APEL (1022) 2 805,50   97 Cotisation UGSEL primaire (1011) 324,07   151 Contribution des Familles (01) 88 560,00   151                                                                                                    | Total<br>2 8<br>3<br>88 5                            |  |  |  |  |  |  |
| Compte<br>454100<br>454200<br>706110<br>706410                               | Libellé APEL UGSEL FAMILLES : ENSEIGNEMENT ASSURANCES                                                                                        | Rubrique - Code<br>Total   Effectif         Cotisation APEL (1022)<br>2 805,50   97         Cotisation UGSEL primaire (1011)<br>324,07   151         Contribution des Familles (01)<br>88 560,00   151         AssurMutuelleStChristophe Adhés®volontaire (150)<br>552,00   51                                                                                                    | Total 2 8                                            |  |  |  |  |  |  |
| Compte<br>454100<br>454200<br>706110<br>706410<br>706420                     | Libellé  APEL  UGSEL  FAMILLES : ENSEIGNEMENT  ASSURANCES  SORTIES PEDAGOGIQUES ET ACT. LOISIRS                                              | Rubrique - Code<br>Total   Effectif         Cotisation APEL (1022)<br>2 805,50   97         Cotisation UGSEL primaire (1011)<br>324,07   151         Contribution des Familles (01)<br>88 560,00   151         AssurMutuelleStChristophe Adhés*volontaire (150)<br>552,00   51         Sortie/Activité Primaire (7215)<br>36 000,00   151                                                                                                    | Total 2 8<br>2 8<br>3<br>88 5<br>5<br>36 0           |  |  |  |  |  |  |
| Compte<br>454100<br>454200<br>706110<br>706410<br>706420<br>707100           | Libellé  APEL  UGSEL  FAMILLES : ENSEIGNEMENT  ASSURANCES  SORTIES PEDAGOGIQUES ET ACT. LOISIRS  OUVRAGES TABLET TES REVENDUS                | Rubrique - Code<br>Total   Effectif         Cotisation APEL (1022)<br>2 805,50   97         Cotisation UGSEL primaire (1011)<br>324,07   151         Contribution des Familles (01)<br>88 560,00   151         AssurMutuelleStOhristophe Adhés®volontaire (150)<br>552,00   51         Sortie/Activité Primaire (7215)<br>36 000,00   151         Fichiers de lecture et/ou maths (7212)<br>2 183,24   151                                                                  | Total 2 8 3 3 88 5 5 36 0 2 1                        |  |  |  |  |  |  |
| Compte<br>454100<br>454200<br>706110<br>706410<br>706420<br>707100<br>707810 | Libellé  APEL  UGSEL  FAMILLES : ENSEIGNEMENT  ASSURANCES  SORTIES PEDAGOGIQUES ET ACT. LOISIRS  OUVRAGES TABLET TES REVENDUS  AUTRES PHOTOS | Rubrique - Code<br>Total   Effectif         Cotisation APEL (1022)<br>2 805,50   97         Cotisation UGSEL primaire (1011)<br>324,07   151         Contribution des Familles (01)<br>88 560,00   151         AssurMutuelleStChristophe Adhés®volontaire (150)<br>552,00   51         Sortie/Activité Primaire (7215)<br>36 000,00   151         Fichiers de lecture et/ou maths (7212)<br>2 183,24   151         (5) Calendrier section sportive (7224)<br>2 160,00   151 | Total<br>2 8<br>3<br>88 5<br>5<br>36 0<br>2 1<br>2 1 |  |  |  |  |  |  |

#### **Module Gestion**

<u>2ème étape : j'interroge la ventilation analytique dans la Gestion pour la même période choisie en Facturation.</u>

1- En Interrogation, 2- je sélectionne le filtre Secteur concerné, 3- je sélectionne le journal des ventes

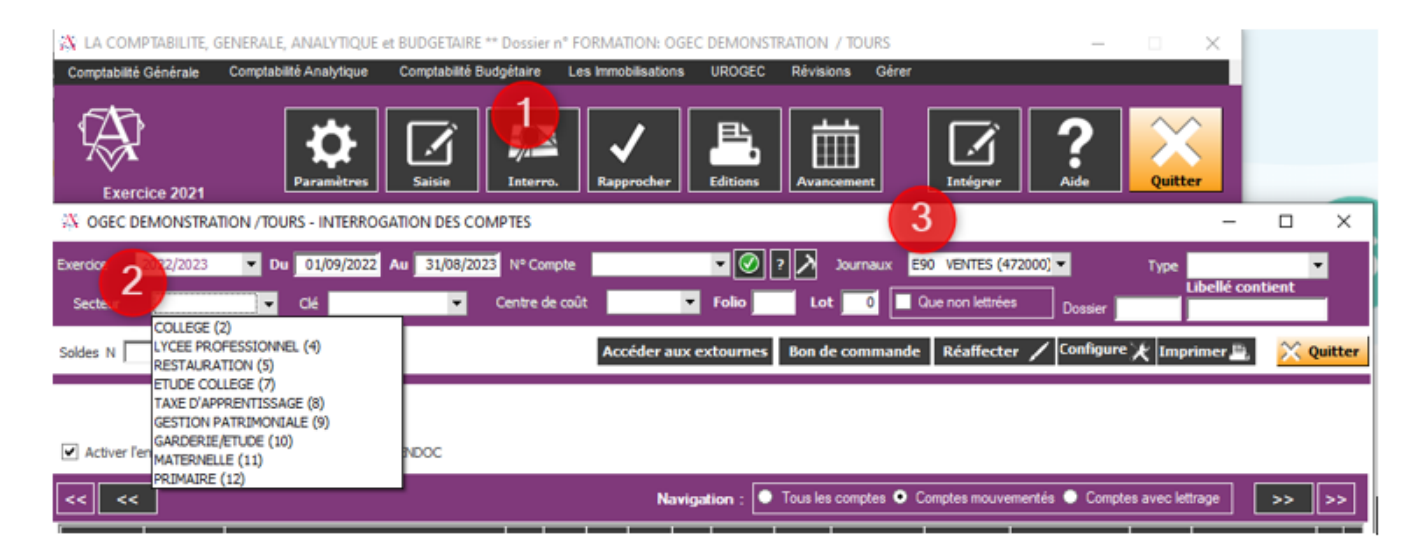

Le solde affiché est bien celui de la ventilation en facturation. Secteur 4- Lycée Professionnel, je retrouve 15 euros.

| X OGEC   | DEMONSTRA          | TION /TOURS - INTERROGAT      | ION DES COMP | PTES      |          |          |        |          |          |             |                 |              |             | -           |                 | $\times$ |
|----------|--------------------|-------------------------------|--------------|-----------|----------|----------|--------|----------|----------|-------------|-----------------|--------------|-------------|-------------|-----------------|----------|
| Exercice | 2022/2023          | ▼ Du 01/09/2022 A             | 31/08/2023   | Nº Com    | te       |          |        | - 📀      | ? 👌      | Journaux E  | 90 VENTES (4    | 72000) 💌     | Type        |             | 1               | •        |
| Secteur  | LYCEE PRO          | FESSI 🗸 🖉 dé                  | • c          | ientre de | coût     |          | ۲      | Folio    | Lo       | t 🔽 🚺       | Que non lettrée | B Dossie     |             | Libellé con | tient           |          |
| Soldes N | 15,00              | CR                            |              |           | A        | ccéder a | iux ex | tournes  | Bon d    | e commande  | Réaffecte       | er 🖊 Config  | ure 🗶 Im    | primer 🖺    | × 9             | uitter   |
|          |                    |                               |              |           |          |          |        |          |          |             |                 |              |             |             |                 |          |
| Active   | r l'envoi des info | rmations de règlement sur ZEE | NDOC         |           |          |          |        |          |          |             |                 |              |             | /           |                 |          |
| << <     | <                  |                               |              |           |          | N        | avigal | tion : 💽 | Tous les | comptes 💿 ( | Comptes mouve   | ementés 🔵 Co | mpter vec l | ettrage     | <b>&gt;&gt;</b> | >>       |
| Date     | Compte *           | Libellé                       | •            | o J       | I 🔨 SA ' | Ciế 🔨    | cc•    | Lot 🔦    | Folio 🔦  | Débit 🔦     | Crédit 🔹        | Solde        | Lettre      | N Pièce     | •               | N* 1     |
| 15/12/20 | 22 707940          | Ventes (7224) du 45/42/202    | 2            |           |          |          |        |          | 0.04     |             | 45.00           |              | cn.         |             |                 |          |

#### Secteur 12- Primaire , je retrouve 130.370.81 euros.

| X OGEC DEMONSTRATION / TOURS - INTERROGATION DES COMPTES                                       | - 🗆 X                                |
|------------------------------------------------------------------------------------------------|--------------------------------------|
| Exercice 2022/2023 🔻 Du 01/09/2022 Au 31/08/2023 Nº Compte 🔽 🖉 ? 🔪 Journaux E90 VENTES (472000 | ))▼ Type ▼                           |
| Secteur PRIMAIRE (12) 🚽 Jé 🛛 🗸 Centre de coût 🔽 Folio 🚺 Lot 🔟 Que non lettrées                 | Dossier                              |
| Soldes N 130 370,81 CR Bon de commande Réaffecter                                              | 🖌 Configure 🗶 Imprimer 🖺 🛛 🔀 Quitter |

#### Activer l'envoi des informations de règlement sur ZEENDOC

| Image: Second second second |         |          |                             |   |   |       |      |      |     |       | >>      | >>       | •         |               |          |       |   |    |   |
|----------------------------------------------------------------------------------------------------|---------|----------|-----------------------------|---|---|-------|------|------|-----|-------|---------|----------|-----------|---------------|----------|-------|---|----|---|
| D                                                                                                    | ate 🔹   | Compte 🔦 | Libellé                     | • | 0 | Jal 🔦 | SA 🔦 | Clé• | cc• | Lot 🔦 | Folio 🔦 | Débit 🔦  | Crédit 🔦  | Solde 🔦       | Lettre 🔨 | Pièce | • | N° | 1 |
| 15                                                                                                    | 10/2022 | 454100   | Ventes (1022) du 15/10/2022 |   |   | E90   | 12   |      |     |       | 001     |          | 2 805,50  | 2 805,50 CR   |          |       |   |    | • |
| 15/                                                                                                    | 10/2022 | 454200   | Ventes (1011) du 15/10/2022 |   |   | E90   | 12   |      |     |       | 001     |          | 324,07    | 3 129,57 CR   |          |       |   |    |   |
| 15/                                                                                                    | 10/2022 | 706110   | Ventes (01) du 15/10/2022   |   |   | E90   | 12   |      |     |       | 001     |          | 88 560,00 | 91 689,57 CR  |          |       |   |    |   |
| 15/                                                                                                    | 10/2022 | 706410   | Ventes (150) du 15/10/2022  |   |   | E90   | 12   |      |     |       | 001     |          | 552,00    | 92 241,57 CR  |          |       |   |    |   |
| 15/                                                                                                    | 10/2022 | 707100   | Ventes (7212) du 15/10/2022 |   |   | E90   | 12   |      |     |       | 001     |          | 2 183,24  | 94 424,81 CR  |          |       |   |    |   |
| 15/                                                                                                    | 10/2022 | 709611   | Ventes (01) du 15/10/2022   |   |   | E90   | 12   |      |     |       | 001     | 2 214,00 |           | 92 210,81 CR  |          | -     |   |    |   |
| 15/                                                                                                    | 12/2022 | 707810   | Ventes (7224) du 15/12/2022 |   |   | E90   | 12   |      |     |       | 001     |          | 2 160,00  | 94 370,81 CR  | -        |       |   |    |   |
| 15/                                                                                                    | 01/2023 | 706420   | Ventes (7215) du 15/01/2023 |   |   | E90   | 12   |      |     |       | 001     |          | 36 000,00 | 130 370,81 CR |          |       |   |    |   |

A NOTER : Si la ventilation n'est pas correcte, je vais modifier mon paramétrage

Page 3 / 4 (c) 2024 AGATE FAQ <donotreply@asrec-cvl.org> | 19-05-2024 17:26 URL: https://faq.asrec-cvl.org/index.php?action=faq&cat=5&id=196&artlang=fr

analytique en Facturation, comme indiqué dans la fiche d'aide « Comment contrôler ma ventilation analytique en facturation ? » ( $\frac{\#1194}{2}$ )

Référence ID de l'article : #1195 Auteur : Aurélie RABEAU Dernière mise à jour : 2023-06-12 11:48

> Page 4 / 4 (c) 2024 AGATE FAQ <donotreply@asrec-cvl.org> | 19-05-2024 17:26 URL: https://faq.asrec-cvl.org/index.php?action=faq&cat=5&id=196&artlang=fr